どこのようなお客さまに特におススメです!
⇒ 安否確認手段をご検討中のお客さま

## 手軽に安否確認フォームを作成したい! 普段も従業員、学生等に対してメール一斉配信したい!

モバイルウェブ

# 設定事例③

## (会員登録機能+メール配信機能編)

Ver. 1.03

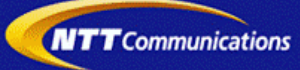

### はじめに

本書は、モバイルウェブを利用して安否確認を簡単に実施するための設定手順例となります。学校や 企業などの組織に所属するメンバーに対して、認証を用いて、安否確認の登録をしていただく運用を 想定しています。また、緊急時のみならず、周知用の連絡網代わりにご利用いただくことも可能です。

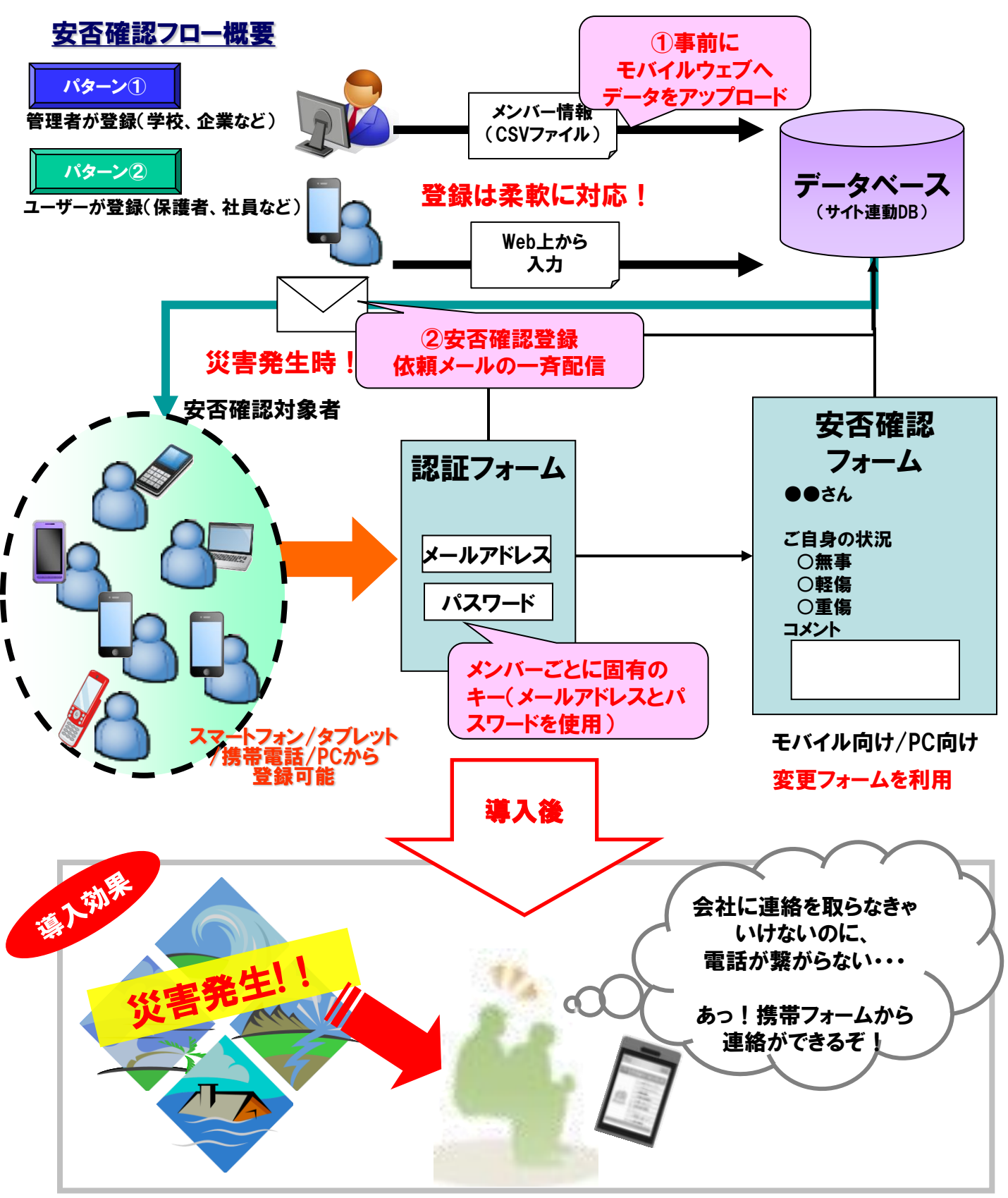

### ご利用開始までの流れ

### 以下の5ステップで、簡単に安否確認フォームの設定ができます。

### <Step1> データベースの準備

・まず、お客さま情報の元になるデータベースを作成します。

### <Step2> 安否確認認証フォームの準備

・メンバーを特定するための認証用フォームをします。

### <Step3> お客さま確認(安否情報入力用)フォームの作成

・フォームを利用して、お客さまに入力していただきたい項目をここで設定します。

### <Step4> メールテンプレートの作成

・有事の際に備えて、事前にテンプレートを作成しておくことをお勧めします。

#### <Step5> 安否確認メール配信

・有事の際、メール配信をするための設定をします。

#### <参考>データベースへ情報を登録するには下記2つの方法があります。

<<参考1> 管理者様でデータアップロードする場合 ⇒予めユーザの名前、メールアドレス等を管理者が把握しており、CSVで 一括登録したい場合の例になります。

パターン

バターン

<を考2> ユーザー様でメールアドレス登録する場合 ⇒管理者で情報を管理するのではなく、ユーザ側に名前、メールアドレス等と いった情報を登録させたい場合の例になります。

・<参考3>作成したフォームの確認

### ※ 事前準備と定期的訓練が何よりも大事です!

震災の影響により、安否確認システムに関心が増えていますが、学校や企業等の組織にとって、 どのような対策をしているかが、最も重要になります。

モバイルウェブでは、安否確認システムを、簡単かつ安価に構築することが可能です。

### 推奨環境

#### ■推奨環境

| Windows |                           |
|---------|---------------------------|
| OS      | Vista / 7 / 8 / 10        |
| ブラウザ    | Internet Explorer 9,10,11 |
|         | Google Chrome             |

| Мас   |                |
|-------|----------------|
| OS    | MacOS X 10.7以降 |
|       | Safari         |
| 22.75 | Google Chrome  |

※I Google Chrome, Safari については最新バージョンが対象となります。

≪Internet Explorer 10,11 Google Chrome, Safari の未対応機能≫

| メインカテゴリ | サブカテゴリ                     |
|---------|----------------------------|
| 携帯サイト   | 携帯サイト構築(ショッピングカート)/Flash作成 |
| データ     | アンケート(旧フォーム機能)             |
| チームワーク  | 承認機能付メールの一部(作成者アカウントページ設定) |

#### ≪Internet Explorer(ブラウザ)の設定≫

下記設定を推奨しています。メニューバーより「ツール」→「インターネットオプション」を選択し、内容をご確認ください。

| 項目設定       |         |                                                                                                    | 設定内容                  |
|------------|---------|----------------------------------------------------------------------------------------------------|-----------------------|
| 〈プライバシー〉   |         |                                                                                                    |                       |
| 詳細設定       | Cookie  | 自動Cookie処理を上書きする<br>常にセッションCookieを許可する<br>※「ファーストパーティのCookie」<br>「サードパーティのCookie」で<br>『受け入れる』が選択されていること | チェックをする               |
| 〈セキュリティ〉   |         |                                                                                                    |                       |
| セキュリティレベル  |         |                                                                                                    | 『中』以下                 |
|            | スクリプト   | アクティブ スクリプト                                                                                             | 『有効にする』               |
| レベルのカスタマイズ | その他     | 暗号化されていないフォームデータの送信                                                                                     | 『有効にする』               |
|            | ダウンロード  | ファイルのダウンロード                                                                                             | 『有効にする』               |
| <詳細設定>     |         |                                                                                                    |                       |
|            | セキュリティ  | SSL3.0を使用する                                                                                             | チェックをする               |
| 設疋         | マルチメディア | 画像を表示する                                                                                                 | チェックをする               |
|            | ;       | ;                                                                                                    | ※例 Internet Explorer9 |

#### ■注意事項

#### ・ブラウザの「戻る」ボタン利用不可

設定が反映されない場合がありますので、ブラウザではなく、モバイルウェブ管理画面にある"戻る"ボタンで 戻る操作をおこなっていただくようご注意ください。

#### ・通信状態が不安定な場合のエラー改善方法

別紙「セットアップガイド」で解説している「PCの設定確認」をおこなってください。設定を変更、もしくは、 設定が既にされている場合は、ログアウトした上で、再度ログインしてください。 ※通信回線が不安定などの原因で管理画面にエラーが表示された場合には、ログアウトで正常に 終了(ポップアップしている画面も全て終了)した上で再度ログインしてください。

#### ·多重ログイン時の注意

多重ログイン中に、誰かがログアウトしてしまうと、同時にログインしている全ての方がログアウトされて しまいますのでご注意ください。

多重ログインの確認

#### <u>・ログインロック(不正ログイン対策)</u>

ログインIDとパスワードを3回間違えるとロックがかかり、ログイン出来なくなります。 解除には、管理者宛てに来たメール本文中の解除用URLをクリックします。 (初期値は管理者アドレスです。[パスワード変更タブ]から個別に変更可能です。)

パターン(1)

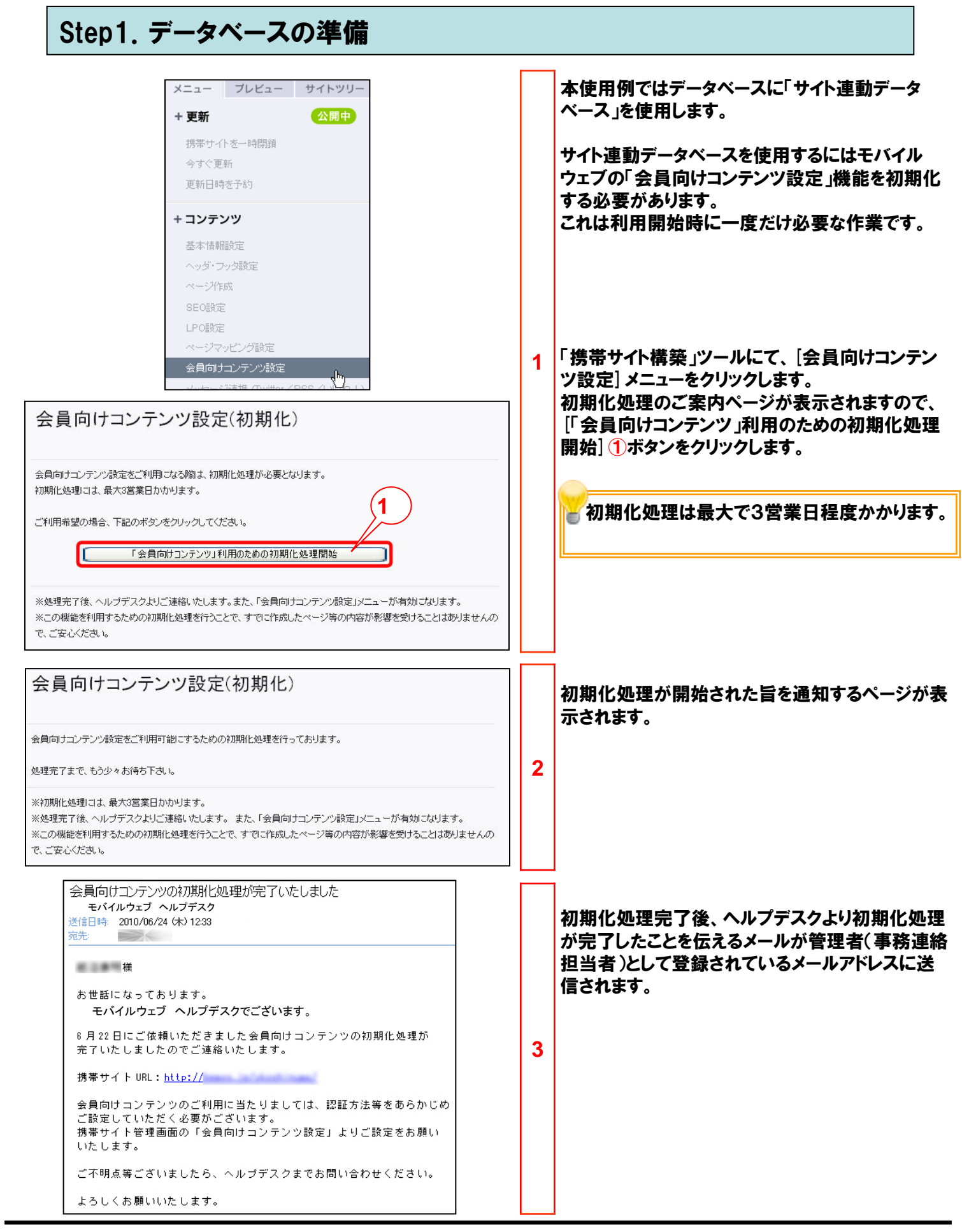

## Step1. データベースの準備

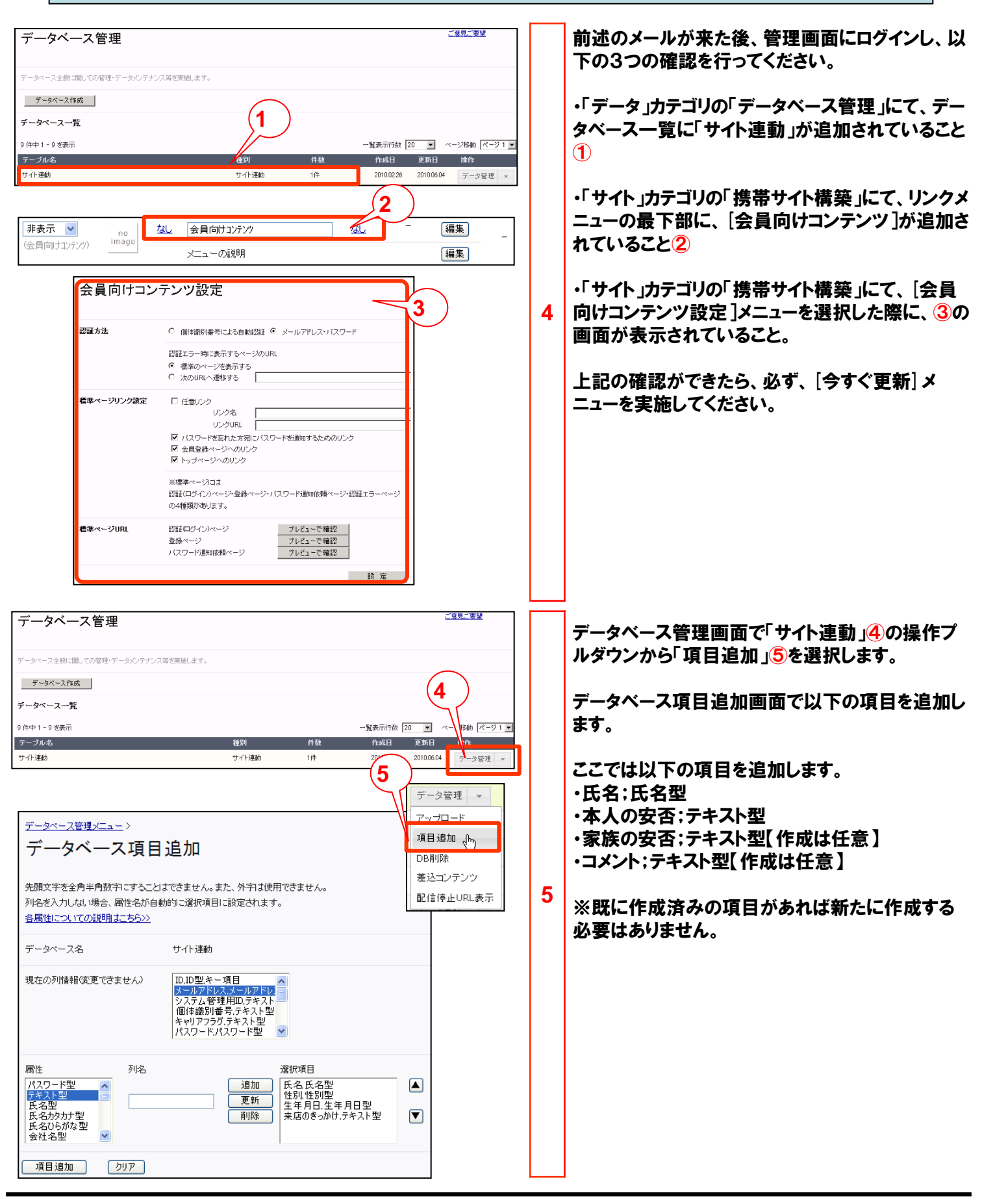

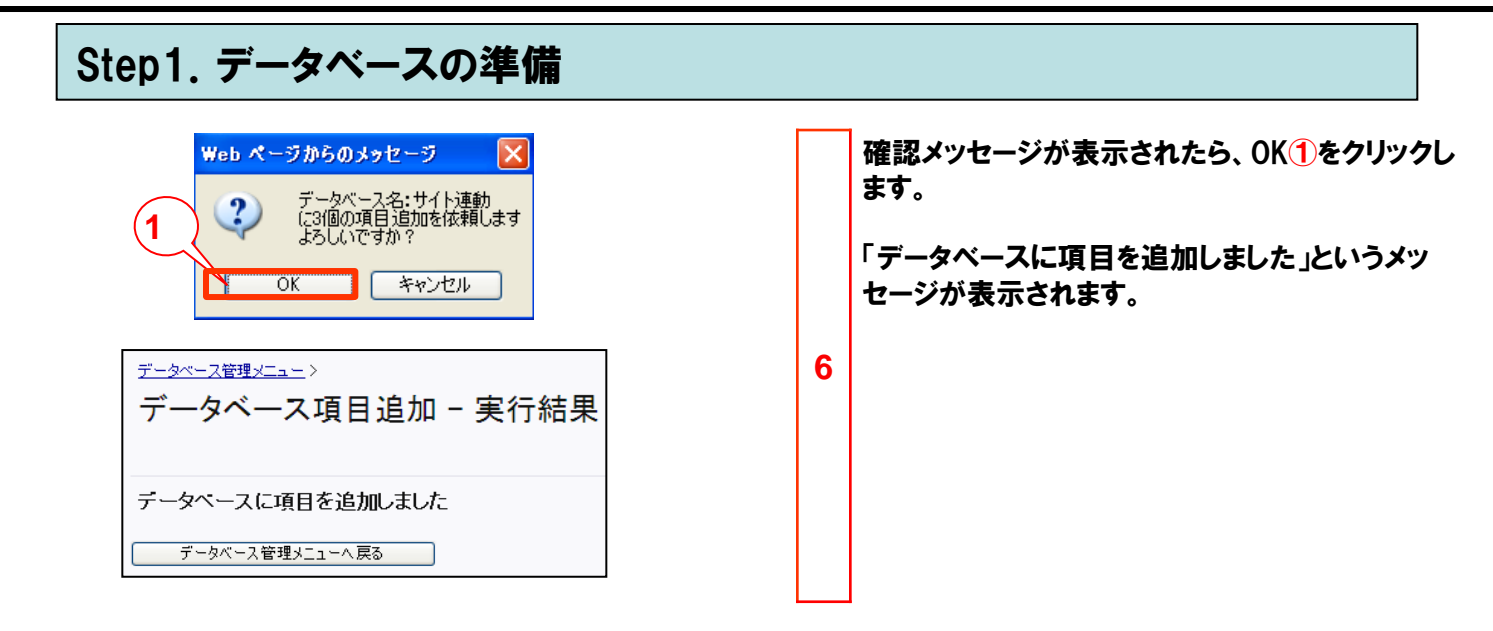

パターン①

#### Step2. 認証フォームの確認 トップ 携帯サイト メール データ Step1で会員向けコンテンツの初期化を依頼された場 合、またはオプションのクーポン機能をお申込みされた データベース管理 | フォーム | クロス集計 場合、サイト連動認証フォームが作成されます。 サイト連動認証フォームが作成されていることを確認し フォーム作成 ます。 1 「データ」⇒「フォーム」でフォーム作成画面を開きます。 1 「認証フォーム一覧」をクリックしてください。1 会員登録やアンケート用のフォームを設定しま 注意事項 フォーム作成 認証フォーム一覧 認証フォーム作成画面が表示されます。 認証フォーム作成 認証フォーム一覧に「サイト連動認証」フォームがあるこ とを確認します。 2 個人認証用のフォームを設定します。 <u>注意事項</u> 認証フォーム作成 登録/変更フォーム一覧 2 認証フォーム一覧。 2 2件中1-2を表示 種別 名称 開始日 機種 認証 サイト連動認証 マルチデバイス

### パターン2 共通

| トップ     携帯サイト     メール     データ       データベース管理     フォーム     クロス集計       フオーム作成        会員登録やアンケートド     ムを設定します。注意事項       フォーム作成     記証フォーム一覧       引き換えクーポン一覧                 | 1 | 「データ」⇒「フォーム」でフォーム作成画面を開きます。<br>「フォーム作成」をクリックします。                                                                                                    |
|----------------------------------------------------------------------------------------------------|---|----------------------------------------------------------------------------------------------------|
| トップ 技帯サイト メール アータ クーボン チー         データベース管理 フォーム クロス集計         基本属性 項目設定 確 第 業績を向けメール ユーザ的けメール 特徴ウーボン・ボイ<br>フォームタイトルを入れ 2 い。 必須<br>定否確認 ************************************ | ∠ | <ul> <li>安否確認ノオームを設定します。</li> <li>・フォームタイトル2</li> <li>ここでは「安否確認」とします。</li> <li>・データベース名3</li> <li>ここではブルダウンから、Step1.の手順で準備した「サイト連動」データベースを選択します。</li> <li>・フォームの種類4</li> <li>変更フォームを選択します。</li> <li>・認証フォーム名5</li> <li>ここではStep1.の手順で準備した「サイト連動認証」を選択します。</li> <li>・実施期間6</li> <li>安否確認フォームをオープンする期間を設定します。</li> <li>この期間内でフォームへアクセス可能となります。</li> <li>フォーム作成後に変更できるので、最初は長めの期間で設定してみてください。</li> <li>実施期間は、必須設定項目です。終了日と開始日が一致している場合は設定完了できません。</li> <li>・ヘッダで</li> <li>認証画面に表示するタイトルを入力します。</li> <li>ここでは「えぬてい商事 安否確認システム」とします。</li> </ul> |
|                                                                                                    |   |                                                                                                    |

パターン2

共通

| <b>概要文を入力してください。</b> <u>タグのサンブル</u>                                                     |   |                                                                                                    |
|-----------------------------------------------------------------------------------------|---|----------------------------------------------------------------------------------------------------|
| ● 登録情報を入力の上、送信ボタンを押してください。                                                              |   | ・回合後に表示される画面内容①<br>メンバが安否確認情報を登録後に表示される画面<br>の文言を設定します。<br>ここでは「入力ありがとうございました。<br>引き続き安全に留意してください。」としました。 |
|                                                                                         |   |                                                                                                    |
| フッタの文章を入力してください。 <u>タグのサンプル</u>                                                         |   | 回答後に表示される画面内容は、必須設定<br>項目です。                                                                              |
| 「オペアのページ」「つい々をまこ                                                                        |   |                                                                                                    |
|                                                                                         |   |                                                                                                    |
| フッタ全体の位置を選択してください。       ○ 左揃え       ● 中央揃え                                             |   | 以上の項目は最低限の設定となります。必要<br>に応じてその他の項目も設定してください。<br>なお緊急時に使用するたのとなりますので                                       |
|                                                                                         |   | なの案忌時に使用するものとなりますので できるだけシンプルな画面とすることをお勧め                                                                 |
| 回答後に表示される画面内容を指定してください。     必須     タグのサンブル       入力ありがとうございました。        引き続き安全に留意してください。 |   | します。                                                                                                    |
|                                                                                         |   |                                                                                                    |
|                                                                                         | 3 |                                                                                                    |
| タイトル画像 なし<br>ダタイトル画像を使用しない<br>タイトル画像の選択(gif/jpg)<br>ファイル名は半角英数のみとなりほす                   |   |                                                                                                    |
|                                                                                         |   |                                                                                                    |
| <ul> <li>回答後画面の画像に対する文字の位置を選択してください。</li> <li>○画像の上</li> <li>③画像の下</li> </ul>           |   |                                                                                                    |
|                                                                                         |   |                                                                                                    |
| ご 左揃え         ③ 中央揃え         〇 右揃え                                                      |   |                                                                                                    |
| 回答後表示される画面からリンクするURLと表示名を入力してください。 サンプル                                                 |   |                                                                                                    |
| URL<br>http://から設定してください。(半角英数で256文字まで)                                                 |   |                                                                                                    |
| URL表示名<br>当角で64文字まで、全角で32文字まで                                                           |   |                                                                                                    |
| 実施期間外に表示するページのURLを設定してください。                                                             |   |                                                                                                    |
| (http://から設定してください。)                                                                    |   |                                                                                                    |
| 期間前                                                                                     |   |                                                                                                    |
|                                                                                         |   |                                                                                                    |
| 設定完了 ブレビュー 登録中止く一覧へ戻る)<br>※実施期間中に修正を行うと、登録データと不整合が生じる恐れがあります。                           |   |                                                                                                    |
|                                                                                         |   |                                                                                                    |
|                                                                                         |   | 四回工部りプ項日設正」をクリングしよ 9 。 🖉                                                                                  |
| データベース管理 フォー・ロス集計                                                                       | 4 |                                                                                                    |
| 基本属性 項目設定 確認画面 管理者向けメール ユーザ向けメール                                                        |   |                                                                                                    |
|                                                                                         | - |                                                                                                    |

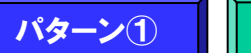

共通

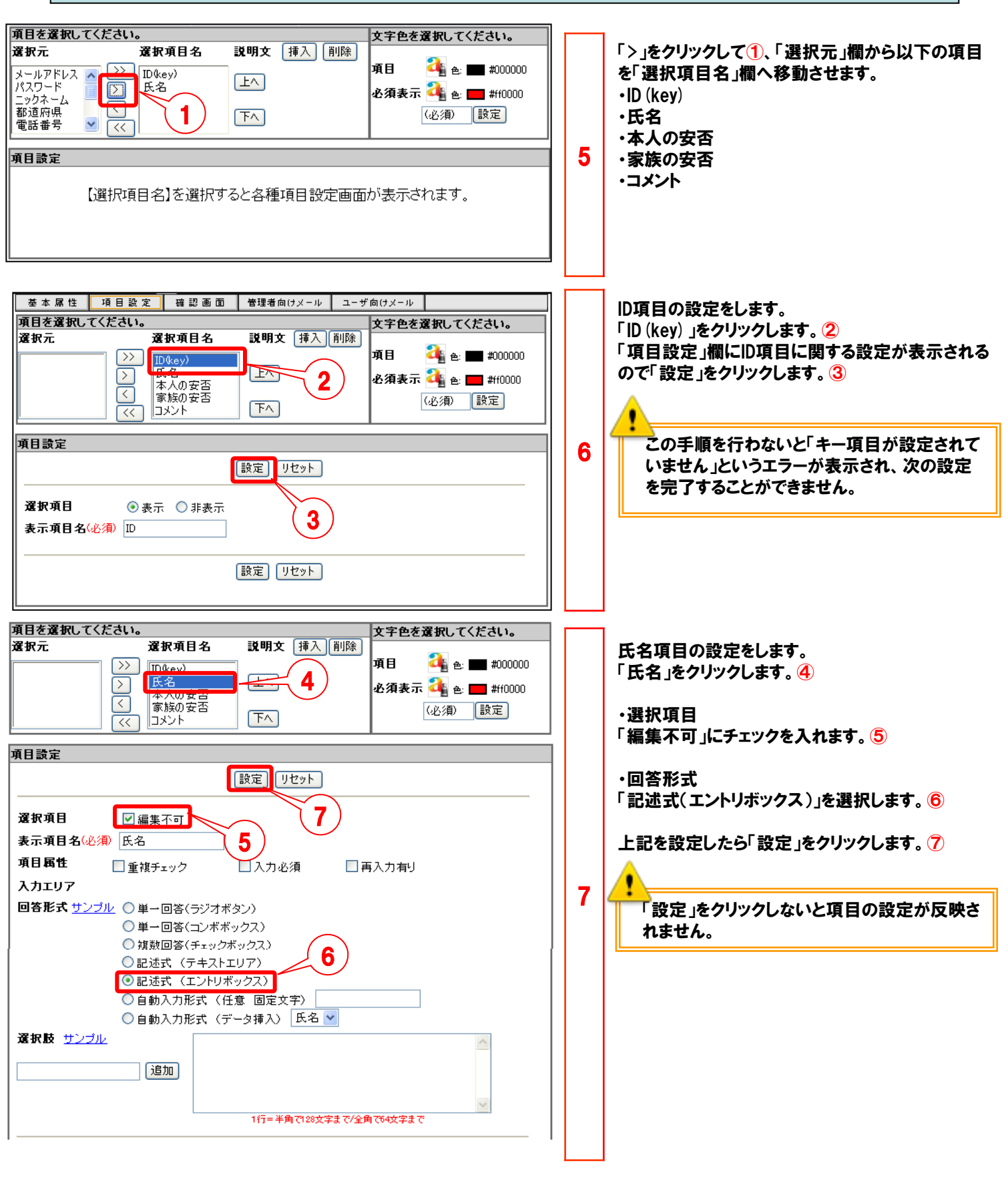

共通

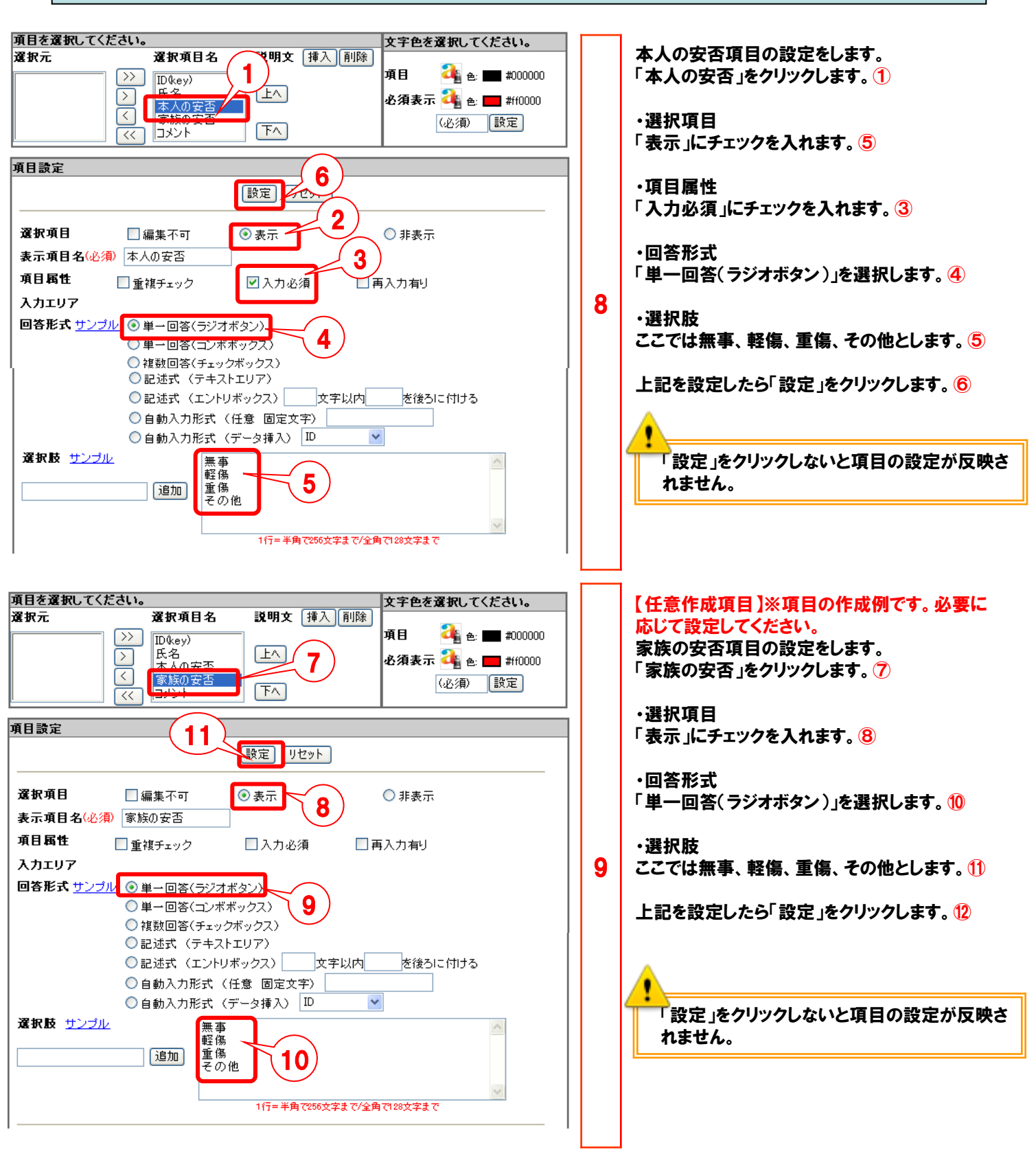

共通

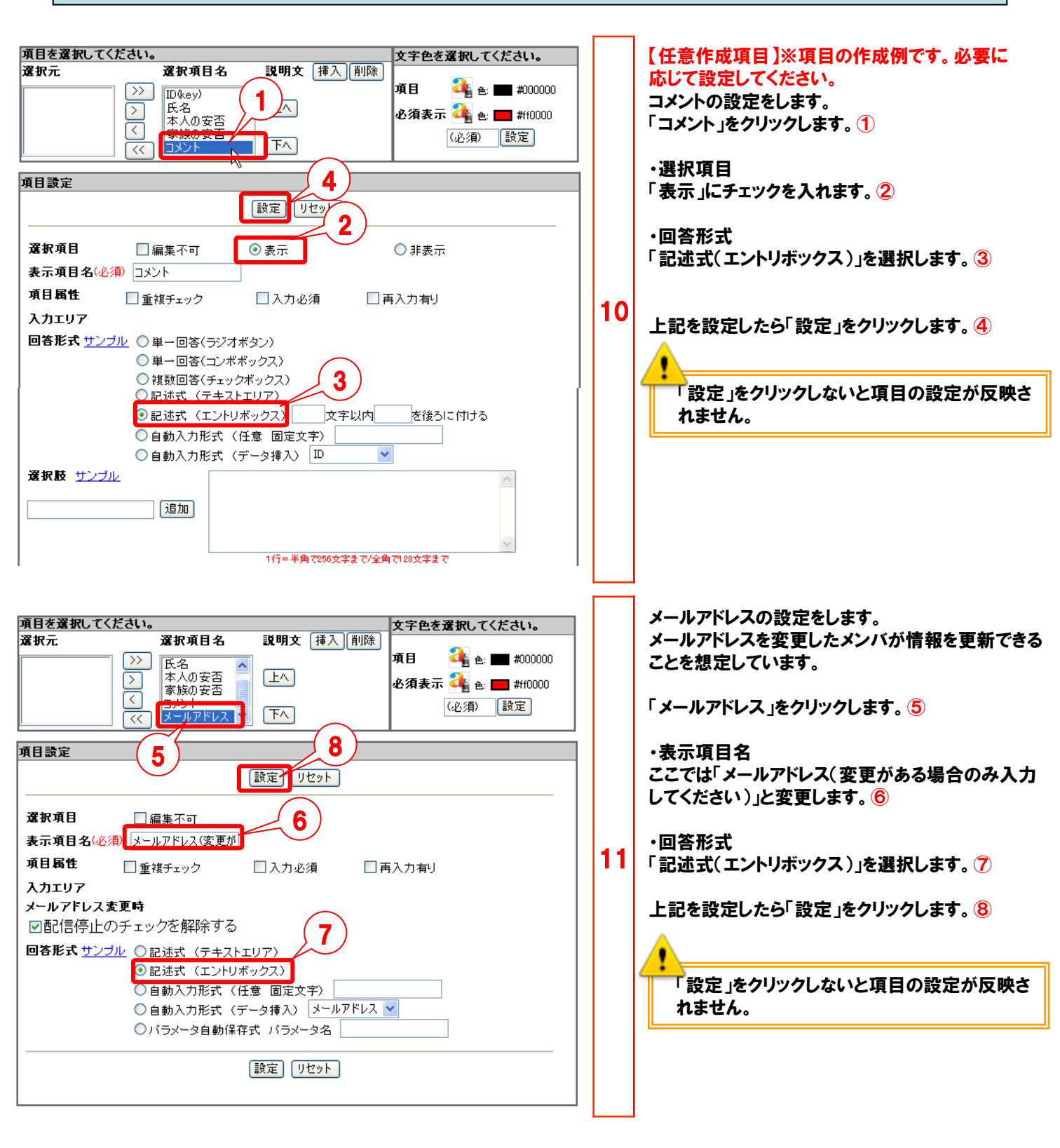

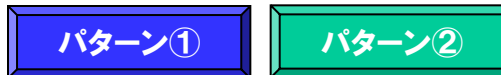

共通

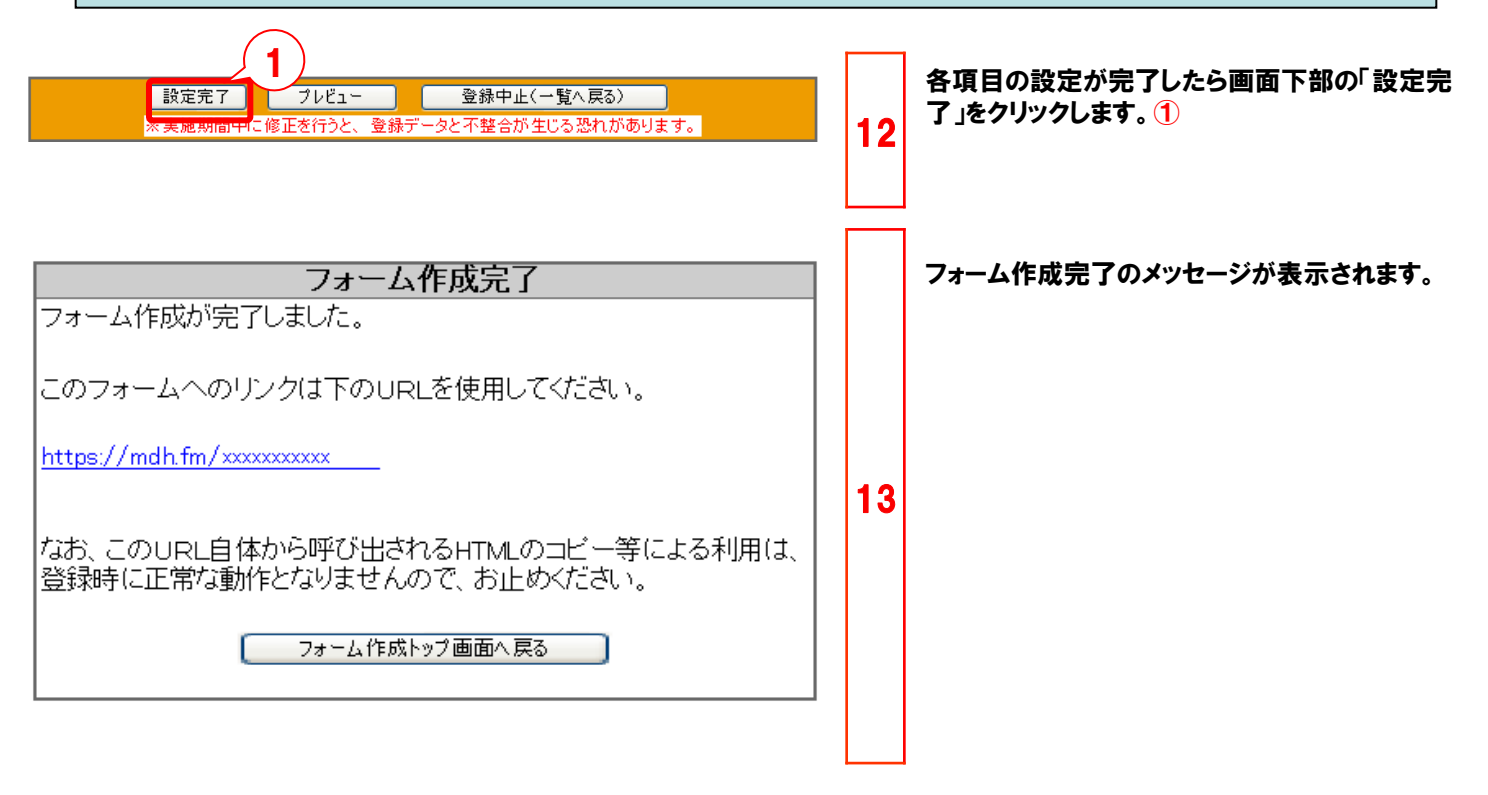

| 作成したフォームのURLはフォーム一覧画面でも確認できます。                                                        |               |            |                           |  |  |
|---------------------------------------------------------------------------------------|---------------|------------|---------------------------|--|--|
| フォーム作成                                                                                |               |            | ご意見ご要望                    |  |  |
| データベースに紐付けたMobile、PC用フォームを作成します。「 <b>前提条件」</b> および「注意事項」につきましては、 <u>こちら</u> をご参照ください。 |               |            |                           |  |  |
| 新規(Mobile) 新規(PC) 集                                                                   | 計レポート クエリーレポー | ト 認証フォーム一覧 |                           |  |  |
| 登録/変更フォーム一覧                                                                           |               |            |                           |  |  |
| 1 件中 1 - 11 を表示                                                                       |               |            | 一覧表示行数 20 🛛 ページ移動 ページ 1 💟 |  |  |
| 種別 名称                                                                                 | 機種 開始         | 3時 終了日時    | 操作 IIRI                   |  |  |
|                                                                                       |               |            |                           |  |  |

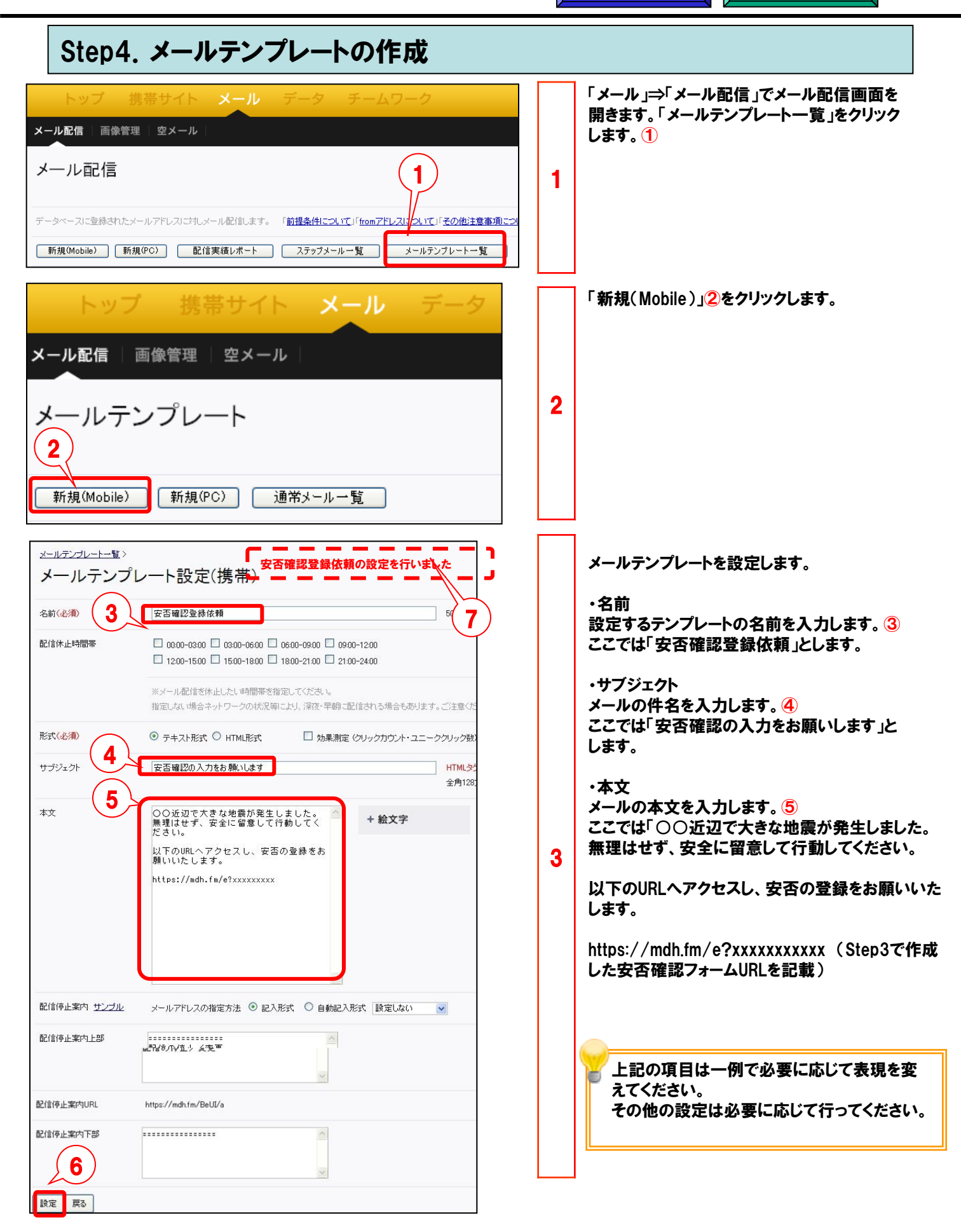

パターン(1)

パターン2 共通

## Step5. 安否確認メール配信

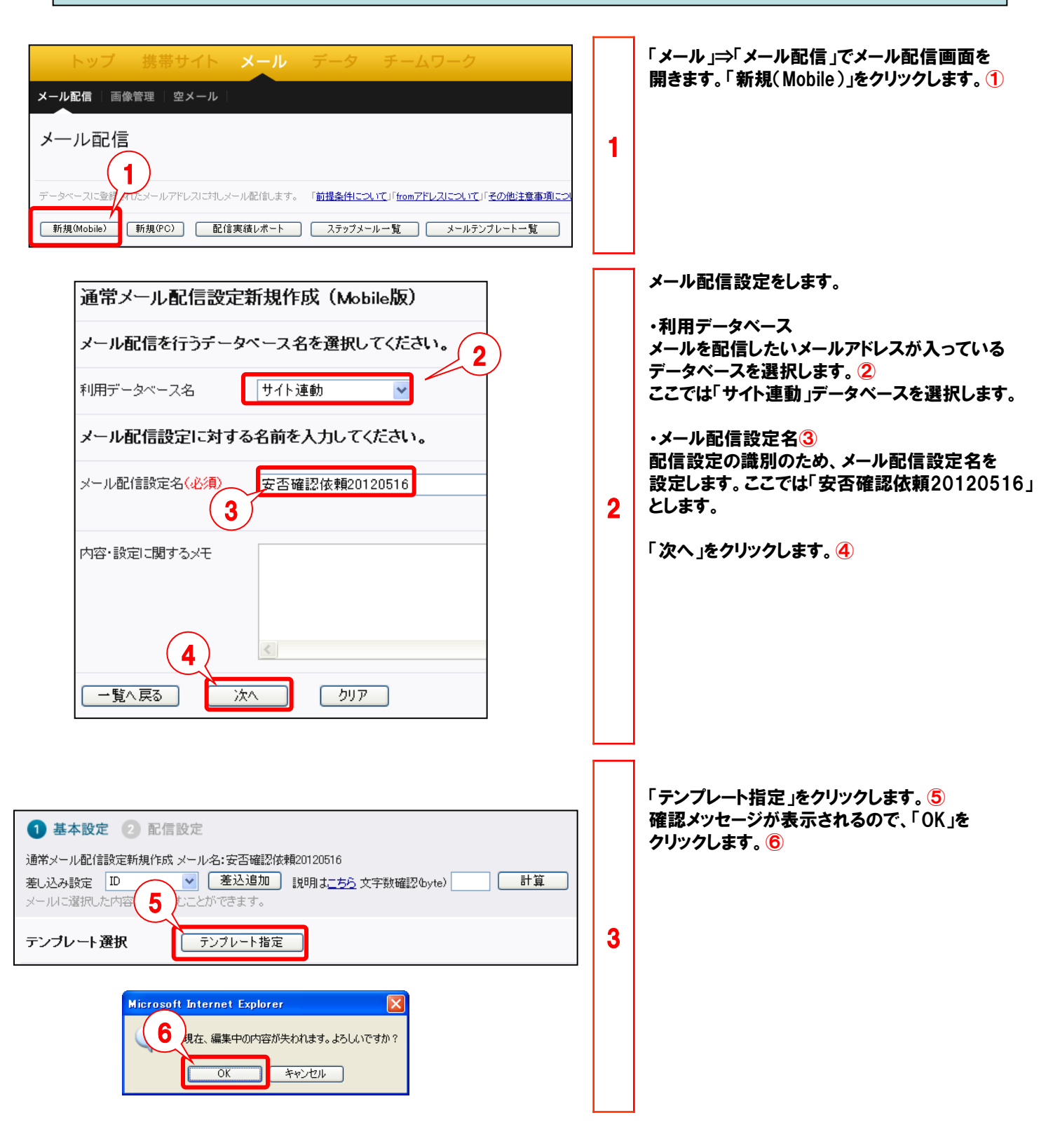

15

共通

## Step5. 安否確認メール配信

|                                                                                                    | レールテンプレート雑徒 Web ページ ダイアログ<br>ールデンプレート・インボート<br>メールテンプレート名<br>安吉曜辺登録依頼<br>共通メールテンプレートクーボン(ジャポネ)<br>共通メールテンプレートクーボン(マー)でい)<br>共通メールテンプレートクーボン(シック)<br>共通メールテンプレートgeneral(ジャポネ)<br>共通メールテンプレートgeneral(ジック)<br>戻 5 | 区分<br>-<br>井通<br>井通<br>井通<br>井通<br>井通<br>井通<br>井通<br>田<br>井通<br>田                     | 4  | 「メールテンプレート・インポート」画面で事前に<br>作成したテンプレートを選択します。 ①<br>ここでは「安否確認登録依頼」を選択します。              |
|----------------------------------------------------------------------------------------------------|----------------------------------------------------------------------------------------------------|---------------------------------------------------------------------------------------|----|--------------------------------------------------------------------------------------|
| <ol> <li>基本設定</li> <li>記</li> <li>基本設定</li> <li>記</li> <li>記</li> <li>注</li> <li></li> <li> <li></li> <li></li> <li><!--</th--><th>信設定<br/>(試 メール名:安否確認依頼20120516<br/>● <u>差込意加</u>説明は<u>こちら</u>文字数確認(byte)<br/>〕<br/>テンフレート指定<br/>た時中に アイモネ1、</th><th></th><th></th><th>メール配信設定をします。<br/>・配信可能日時<br/>メールを配信を開始したい日時を設定します。 2<br/>即時配信したい場合は現在時刻以前の時刻を<br/>指定します。</th></li></li></ol> | 信設定<br>(試 メール名:安否確認依頼20120516<br>● <u>差込意加</u> 説明は <u>こちら</u> 文字数確認(byte)<br>〕<br>テンフレート指定<br>た時中に アイモネ1、                                                                                                    |                                                                                       |    | メール配信設定をします。<br>・配信可能日時<br>メールを配信を開始したい日時を設定します。 2<br>即時配信したい場合は現在時刻以前の時刻を<br>指定します。 |
| メール配信を行う日時                                                                                                    | を設定してくたさい。                                                                                                    | 2                                                                                     |    | ・Fromアドレス                                                                            |
| 配信開始日時                                                                                                    | 2012 🗙 年 05 🗙 月 16 🗙 日 13 🗙 時 00 🗙                                                                                                    | 9 分                                                                                   |    | 配信するメールのFromアドレスを選択します。 3                                                            |
| 配信休止時間帯                                                                                                    | 0000-0300 0300-0600 0600-0900 0900-120<br>1200-1500 1500-1800 1800-2100 21:00-240                                                                                                    | 0                                                                                     |    | ・メールの内容                                                                              |
| 配信アドレスを選択し                                                                                                    | ※メール配信を休止したい時間帯を指定してください。<br>指定しない場合ネットワークの状況等により、深夜・早朝に配信され<br>てください。                                                                                                    | る場合もあります。ご注意ください。                                                                     |    | テンプレートから読みこんだ内容が入ります。<br>適宜修正します。                                                    |
| Toアドレス                                                                                                    | メールアドレス 💌                                                                                                    |                                                                                       |    |                                                                                      |
| 配信したメールに差出                                                                                                    | 人として表示させるアドレスを選択してください。                                                                                                    |                                                                                       |    | <u></u>                                                                              |
| romアドレス                                                                                                    | mobilewebso@ntt.com                                                                                                    | 9                                                                                     |    | 🖗 その他の設定は必要に応じて行ってください。                                                              |
| 配信するメールの形式                                                                                                    | を選択してください。                                                                                                    |                                                                                       |    |                                                                                      |
|                                                                                                    |                                                                                                    |                                                                                       |    |                                                                                      |
| メールの内容を設定し                                                                                                    | し テキスト たみ、し HIMLEA、 ロ クリック パリノト を取る<br>てくたさい。 注意事項                                                                                                    | 4                                                                                     | 5  | 「配信登録」をクリックします。 4                                                                    |
| ナブジェクト(必須)                                                                                                    | 安否確認の入力をお願いします 全                                                                                                    | 角64文字,半角128文字まで                                                                       |    |                                                                                      |
| \$文(必須)                                                                                                    | <ul> <li>○○近辺で大きな地震が発生しました。</li> <li>無理はせず、安全に留意して行動して<br/>ください。</li> <li>以下のURLへアクセスし、安否の登録を<br/>お願いいたします。</li> <li>https://midh.fm/xxxxxxxx</li> <li>沖肉4</li> </ul>                                          | <ul> <li>文字</li> <li>文字</li> <li>参止案内を含めて</li> <li>000文字.</li> <li>000文字まで</li> </ul> |    | ・画面下部の「配信先確認」ボタンで配信先<br>一覧を表示することができます。<br>・「配信件数確認」ボタンで配信件数の合計<br>を確認することができます。     |
| 配信停止フォームのU                                                                                                    | RLを挿入する場合は設定してくたさい。                                                                                                    |                                                                                       |    |                                                                                      |
| 記信停止案内 サンブル                                                                                                    | メールアドレスの指定方法 ④ 記入形式 〇 自動記入形者                                                                                                    | 設定しない                                                                                 |    |                                                                                      |
| 記信停止案内上部                                                                                                    |                                                                                                    |                                                                                       |    |                                                                                      |
| 901913TT¥6,7T96                                                                                                    | 配信の停止/変更                                                                                                    |                                                                                       |    |                                                                                      |
| 配信停止案内URL                                                                                                    | https://mdh.fm/BeUI/a                                                                                                    |                                                                                       |    |                                                                                      |
| 配信停止案内下部                                                                                                    |                                                                                                    |                                                                                       |    |                                                                                      |
| $\square$                                                                                                    |                                                                                                    |                                                                                       |    |                                                                                      |
| <u>一覧へ戻る</u> う                                                                                                    | シブレートとして保存 配信件数確認 配信先確                                                                                                    | 認 送信ブレビュー 配信登録                                                                        | עט |                                                                                      |

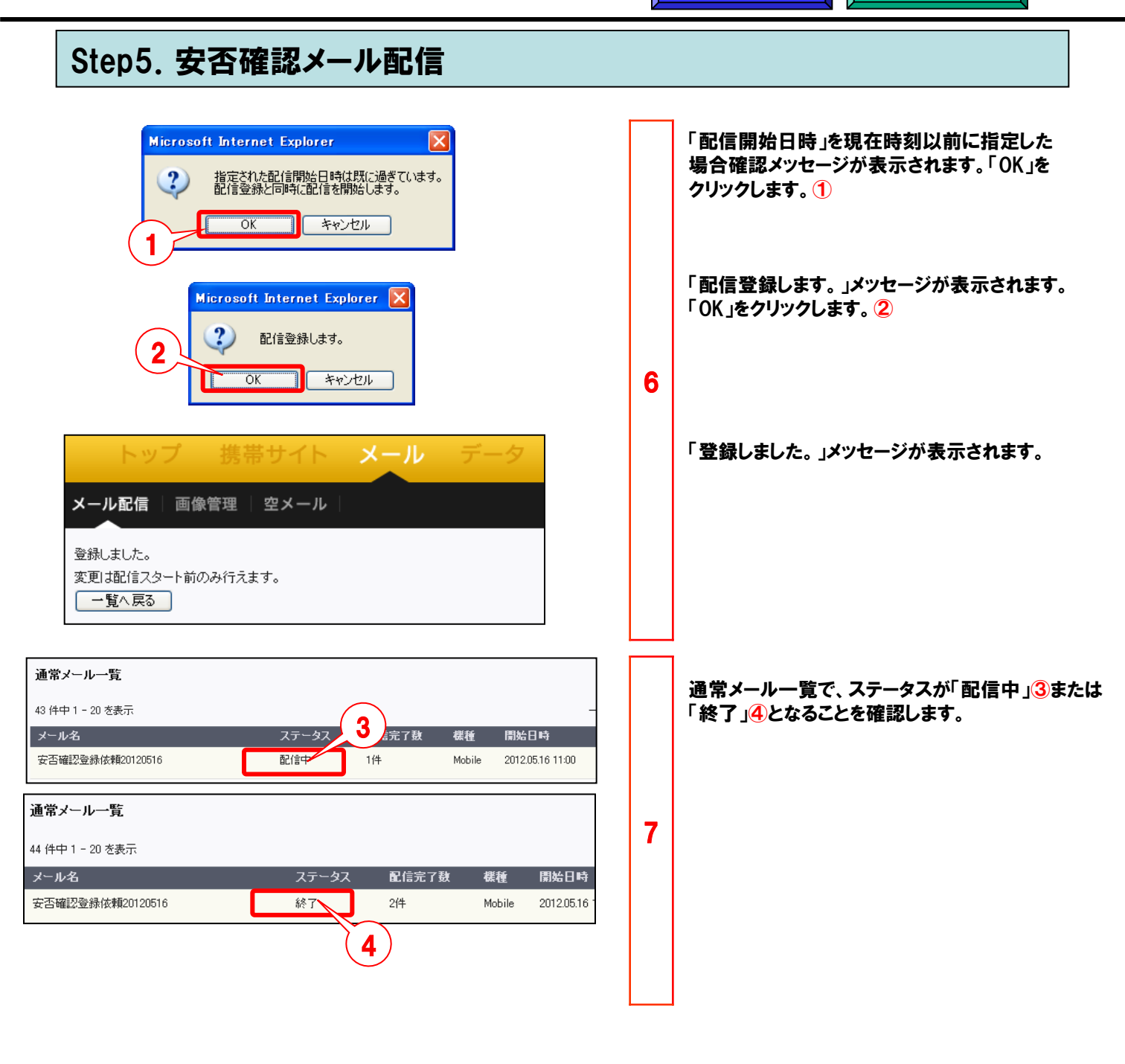

### 【参考1】管理者様でデータアップロードする場合

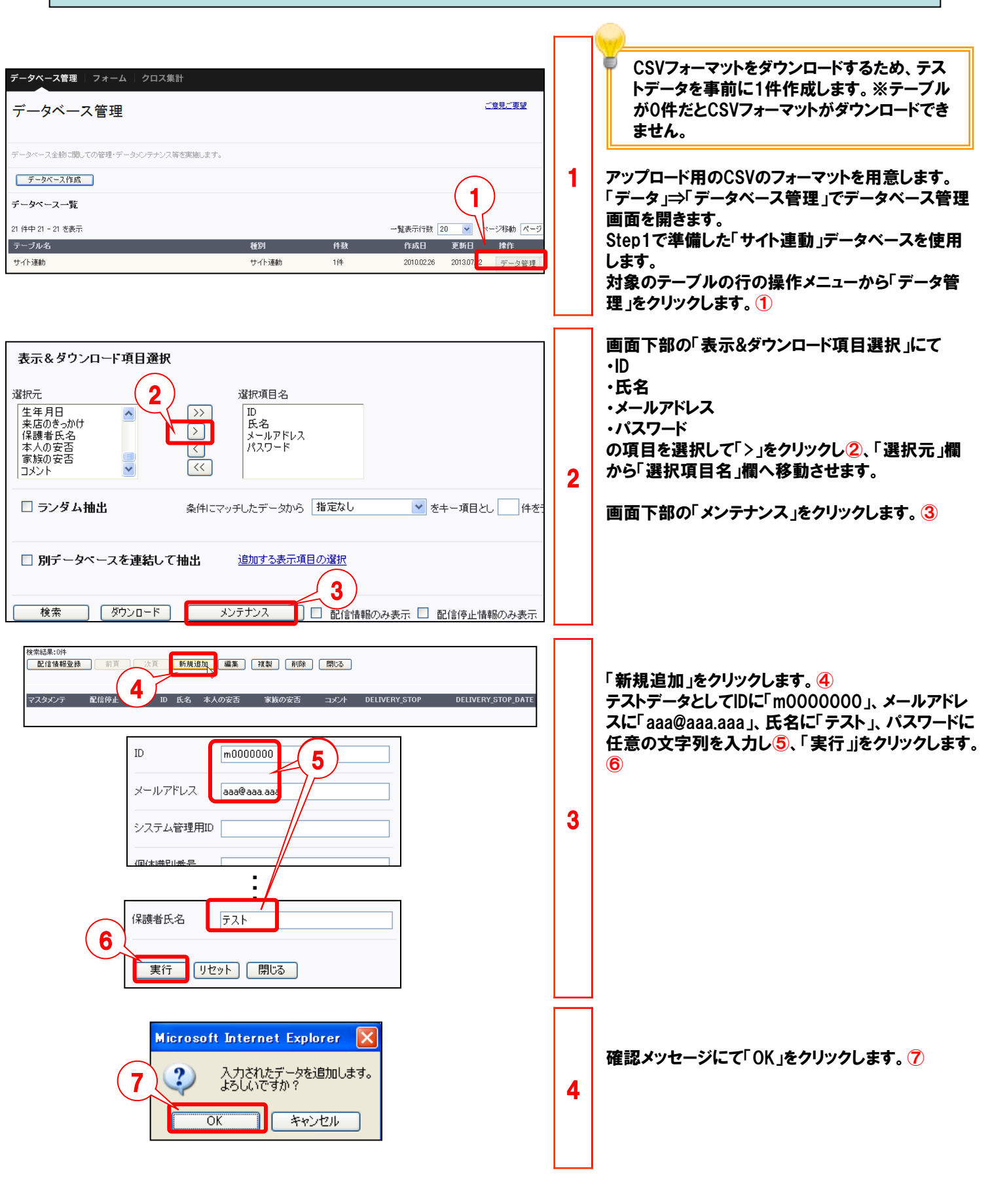

## 【参考1】管理者様でデータアップロードする場合

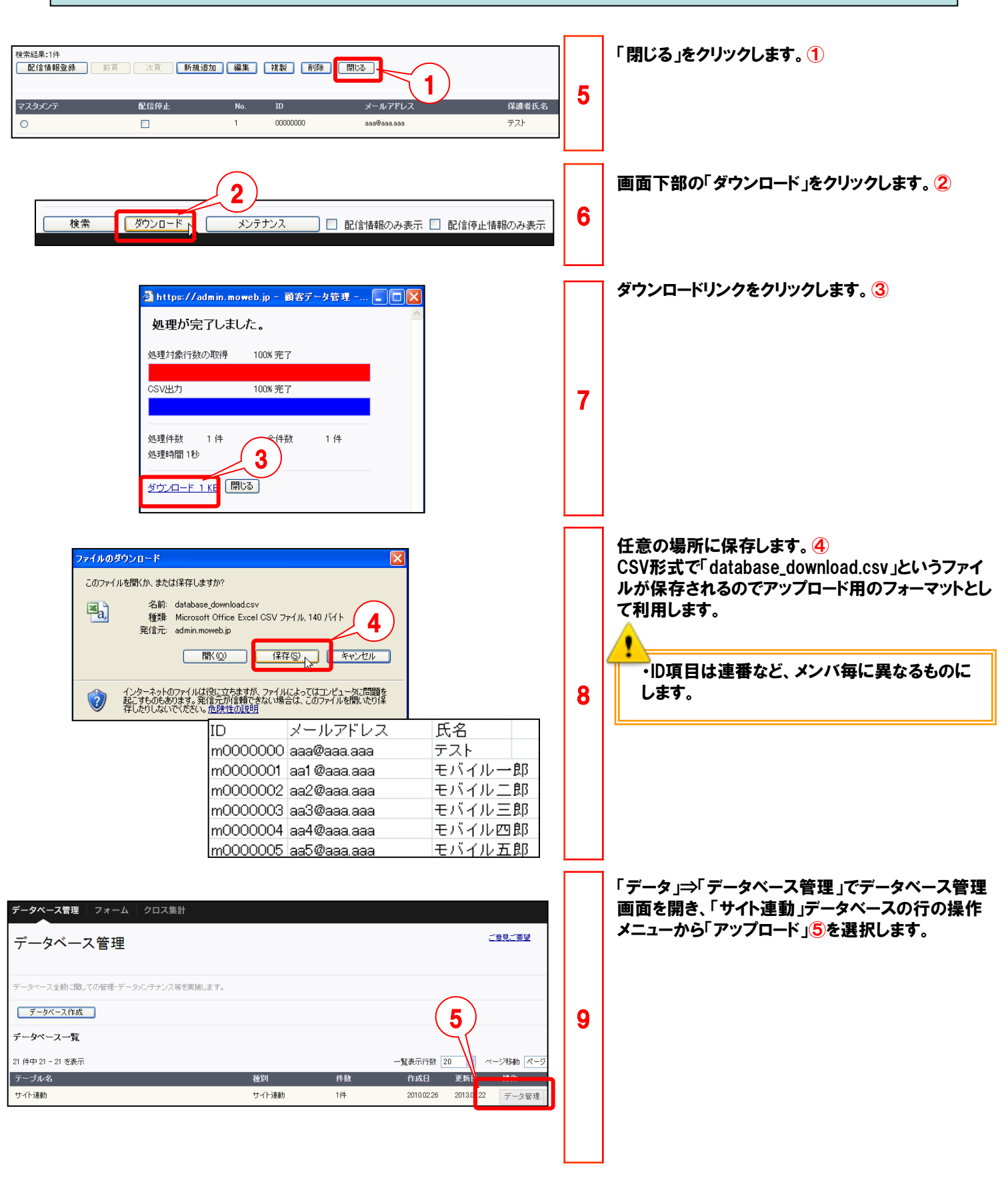

### 【参考1】管理者様でデータアップロードする場合

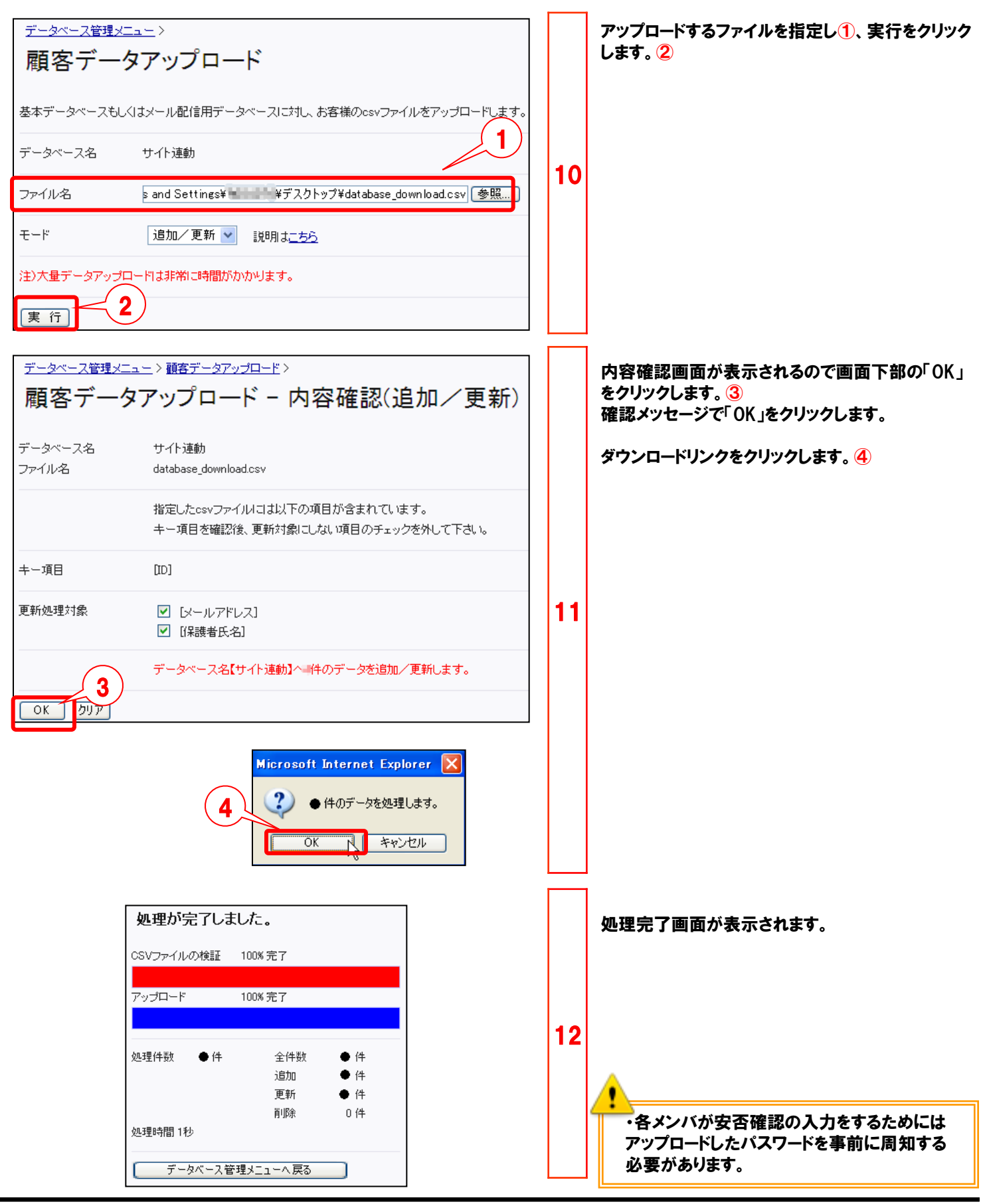

| トップ 携帯サイト メール データ<br>データベース管理 フォーム クロス集計<br>フオーム作成<br>会員登録やアンケー サームを設定します。注意事項<br>フォーム作成 記証フォーム一覧 引き換えクーポン一覧                                                                                                    | 1 | 「データ」⇒「フォーム」でフォーム作成画面を開きます。<br>「フォーム作成」をクリックします。                                                                                                    |
|----------------------------------------------------------------------------------------------------|---|----------------------------------------------------------------------------------------------------|
| トップ       携帯サイト       メール       データ       クーボン       チーム         データペース管理       フォーム       クロス集計         基本属性       日       確認画面       管理者向けメール       ユーザ向けメール       特典クーボン・ボイント         フォームタイ       2       してください。必須       ***       ***       ***         メール送信       ***       ***       ***       ***       **       **         アークペース名を変更       **       **       **       **       **       **       **       **       **       **       **       **       **       **       **       **       **       **       **       *       *       *       *       *       *       *       *       *       *       *       *       *       *       *       *       *       *       *       *       *       *       *       *       *       *       *       *       *       *       *       *       *       *       *       *       *       *       *       *       *       *       *       *       *       *       *       *       *       *       *       *       *       *       *       *       *       * | 2 | <ul> <li>・フォームタイトル②</li> <li>ここでは「メール送信」とします。</li> <li>・データベース名③</li> <li>ここではプルダウンから、Step1.の手順で準備した「サイト連動」を選択します。</li> <li>・フォームの種類④</li> <li>*認証フォームを選択します。</li> <li>・認証フォームを選択します。</li> <li>・認証フォームを追択します。</li> <li>・認証フォームを追択します。</li> <li>・認証フォームを追択します。</li> <li>・認証フォームを追択します。</li> <li>・認証フォームを追求します。</li> <li>・認証フォームをとします。</li> <li>・実施期間⑥</li> <li>メール送信用フォームをオープンする期間を設定します。</li> <li>この期間内でフォームへアクセス可能となります。</li> <li>フォーム作成後に変更できるので、最初は長めの期間で設定してみてください。</li> </ul> |
| アフォルトは"送信"です         マッダを入力してください。タグのサンプル         ア         マッダ画像なし         マージ画像の選択(if/jee)         ア・10名は半角映数のみとなります         マージ目以降の設問ページにもヘッダを表示(エラー画面含む)         ヘッダ画像の上       ● 画像の下         ヘッダ重像の上       ● 画像の下         ヘッダ重像からリンクが必要な場合、URLを入力してください。         ● 左揃え       ● 中央揃え         ● 右揃え                                                                                                    |   | <ul> <li>実施期間は、必須設定項目です。終了日と開始日が一致している場合は設定完了できません。</li> <li>・ヘッダ</li> <li>登録フォーム画面に表示するタイトルを入力します。</li> <li>※適宜記入下さい</li> </ul>                                                                                                    |

| 療要文を入力してください。 タグのサンブル     登録情報を入力の上、送信ボタンを押してください。     ▲     ▲     ▲     ▲     ▲     ▲     ▲     ▲     ▲     ▲     ▲     ▲     ▲     ▲     ▲     ▲     ▲     ▲     ▲     ▲     ▲     ▲     ▲     ▲     ▲     ▲     ▲     ▲     ▲     ▲     ▲     ▲     ▲     ▲     ▲     ▲     ▲     ▲     ▲     ▲     ▲     ▲     ▲     ▲     ▲     ▲     ▲     ▲     ▲     ▲     ▲     ▲     ▲     ▲     ▲     ▲     ▲     ▲     ▲     ▲     ▲     ▲     ▲     ▲     ▲     ▲     ▲     ▲     ▲     ▲     ▲     ▲     ▲     ▲     ▲     ▲     ▲     ▲     ▲     ▲     ▲     ▲     ▲     ▲     ▲     ▲     ▲     ▲     ▲     ▲     ▲     ▲     ▲     ▲     ▲     ▲     ▲     ▲     ▲     ▲     ▲     ▲     ▲     ▲     ▲     ▲     ▲     ▲     ▲     ▲     ▲     ▲     ▲     ▲     ▲     ▲     ▲     ▲     ▲     ▲     ▲     ▲     ▲     ▲     ▲     ▲     ▲     ▲     ▲     ▲     ▲     ▲     ▲     ▲     ▲     ▲     ▲     ▲     ▲     ▲     ▲     ▲     ▲     ▲     ▲     ▲     ▲     ▲     ▲     ▲     ▲     ▲     ▲     ▲     ▲     ▲     ▲     ▲     ▲     ▲     ▲     ▲     ▲     ▲     ▲     ▲     ▲     ▲     ▲     ▲     ▲     ▲     ▲     ▲     ▲     ▲     ▲     ▲     ▲     ▲     ▲     ▲     ▲     ▲     ▲     ▲     ▲     ▲     ▲     ▲     ▲     ▲     ▲     ▲     ▲     ▲     ▲     ▲     ▲     ▲     ▲     ▲     ▲     ▲     ▲     ▲     ▲     ▲     ▲     ▲     ▲     ▲     ▲     ▲     ▲     ▲     ▲     ▲     ▲     ▲     ▲     ▲     ▲     ▲     ▲     ▲     ▲     ▲     ▲     ▲     ▲     ▲     ▲     ▲     ▲     ▲     ▲     ▲     ▲     ▲     ▲     ▲     ▲     ▲     ▲     ▲     ▲     ▲     ▲     ▲     ▲     ▲     ▲     ▲     ▲     ▲     ▲     ▲     ▲     ▲     ▲     ▲     ▲     ▲     ▲     ▲     ▲     ▲     ▲     ▲     ▲     ▲     ▲     ▲     ▲     ▲     ▲     ▲     ▲     ▲     ▲     ▲     ▲     ▲     ▲     ▲     ▲     ▲     ▲     ▲     ▲     ▲     ▲     ▲     ▲     ▲     ▲     ▲     ▲     ▲     ▲     ▲     ▲     ▲     ▲     ▲     ▲     ▲     ▲     ▲     ▲     ▲     ▲     ▲     ▲     ▲     ▲     ▲     ▲     ▲     ▲     ▲     ▲     ▲     ▲     ▲     ▲     ▲     ▲     ▲ | ・回答<br>エンド<br>の文<br>ここで<br>た」と | 答後に表示される画面内容①<br>ドユーザー様が情報を登録後に表示される画面<br>言を設定します。<br>では「メールアドレス送信先情報登録されまし<br>にしました。                |
|----------------------------------------------------------------------------------------------------|--------------------------------|----------------------------------------------------------------------------------------------------|
| <u>フッタの文章を入力してください。タグのサンブル</u>                                                                                                    | li<br>Ij                       | 回答後に表示される画面内容は、必須設定<br>頁目です。                                                                         |
| <ul> <li>フッタ全体の位置を選択してください。</li> <li>○左揃え</li> <li>○ 左揃え</li> <li>○ 右揃え</li> </ul>                                                                                                    | 1                              |                                                                                                    |
| 回答後に表示される画面内容を指定してください。必須 タグの<br>サンプル<br>メールアドレス送信先情報登録されました           1                                                                                                    | し<br>に<br>な<br>て<br>し          | ↓上の項目は最低限の設定となります。必要<br>□応じてその他の項目も設定してください。<br>□お緊急時に使用するものとなりますので<br>「きるだけシンプルな画面とすることをお勧め<br>√ます。 |
| マイトル画像なし<br>タイトル画像なし<br>マタイトル画像を使用しない<br>タイトル画像の選択(gif/jpg)<br>ファイル名は半角英数のみとなります<br>ファイル名は半角英数のみとなります                                                                                                    | 3                              |                                                                                                    |
| 回答後画面の画像に対する文字の位置を選択してください。         ● 画像の上       ● 画像の下         回答後画面全体の位置を選択してください。                                                                                                    |                                |                                                                                                    |
| <ul> <li>● 中央調え</li> <li>● 石揃え</li> <li>● 日央調え</li> <li>● 石揃え</li> <li>● 日本</li> <li>● 日本<th></th><th></th></li></ul>                                                                                                    |                                |                                                                                                    |
| 実施期間外に表示するページのURLを設定してください。           http://から設定してください。)           期間前           期間後           設定完了         ブレビュー           登録中止く一覧へ戻る)           ※実施期間中に修正を行うと、登録データと不整合が生じる恐れがあります。                                                                                                    |                                |                                                                                                    |
| トップ     携帯サイト     メール     データ     チームワーク       データベース管理     フォー     20ス集計            を本層性         項目設定         確認画面         管理者向けメール         ユーザ向けメール                                                                                                    | 画面<br>4                        | 上部の「項目設定」をクリックします。 2                                                                                 |

### パターン2

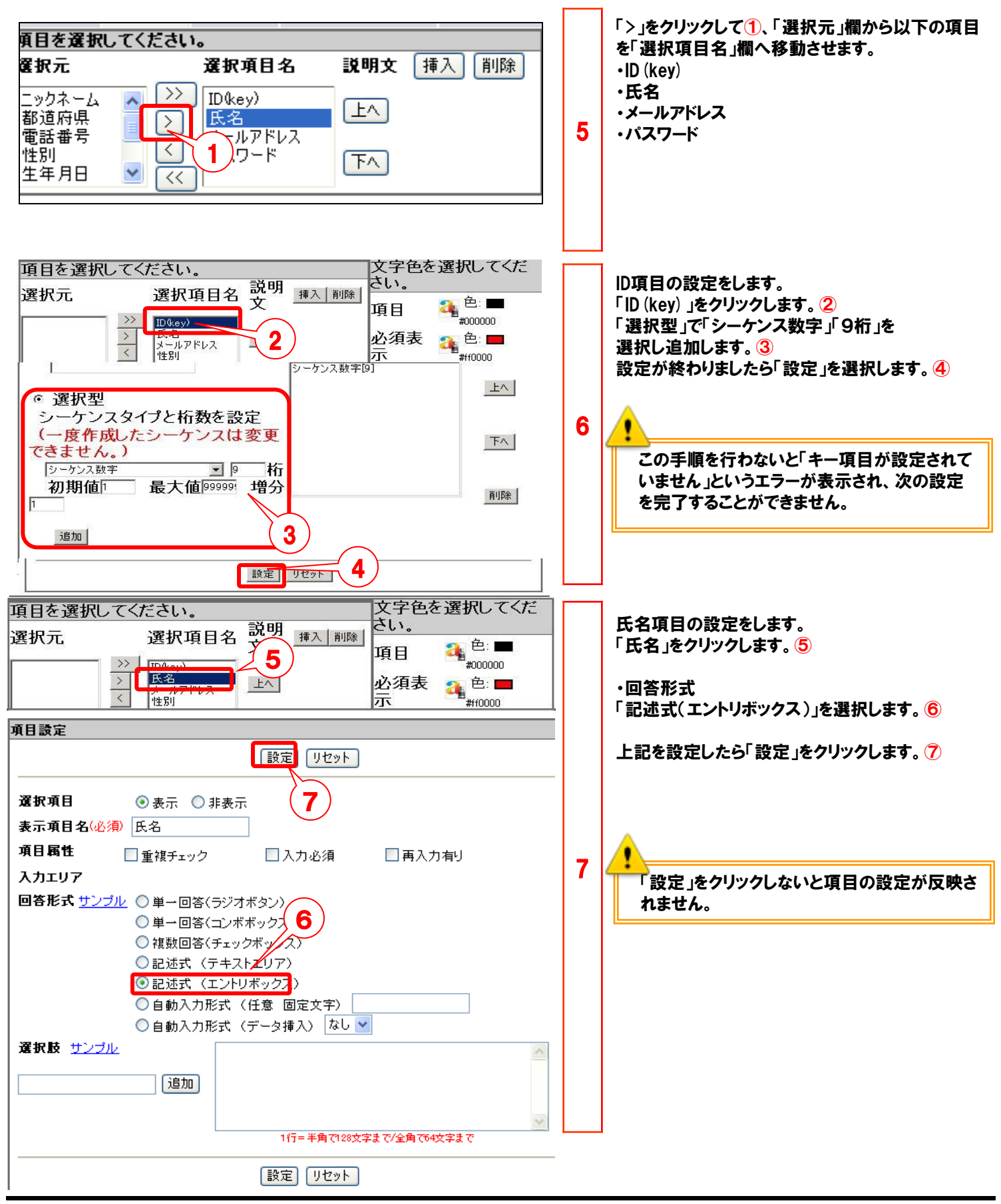

### パターン2

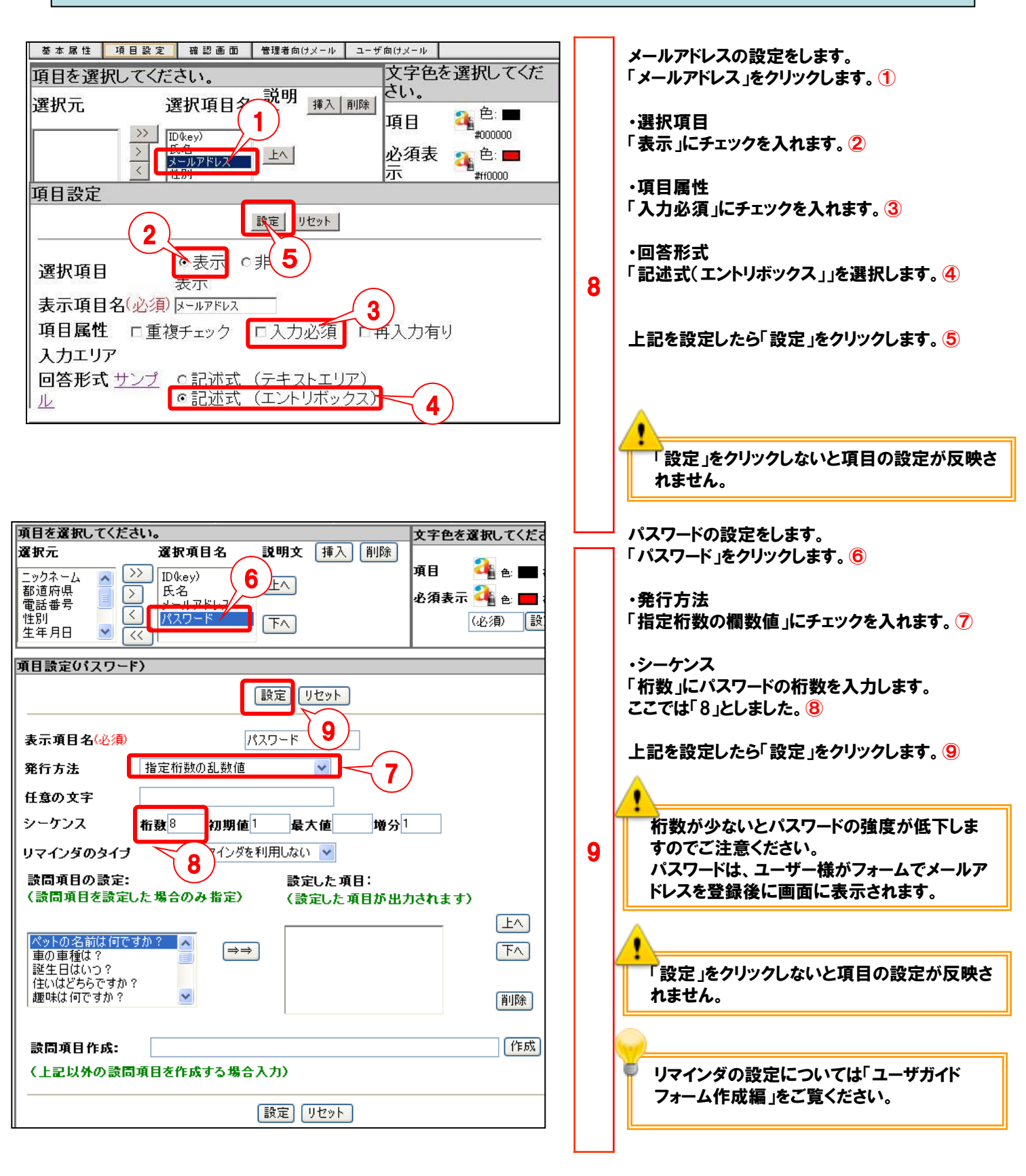

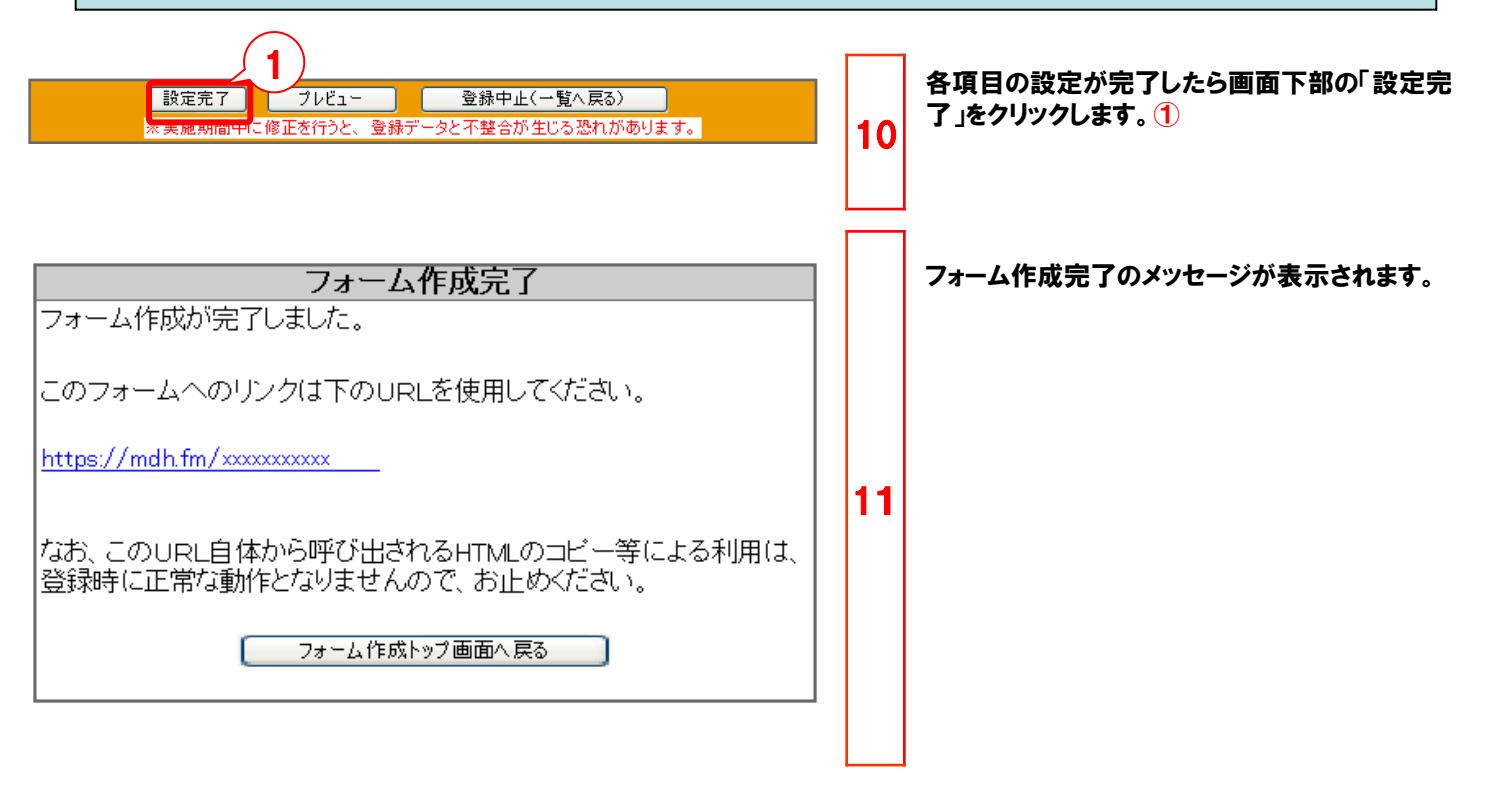

## 【参考3】作成したフォームの確認

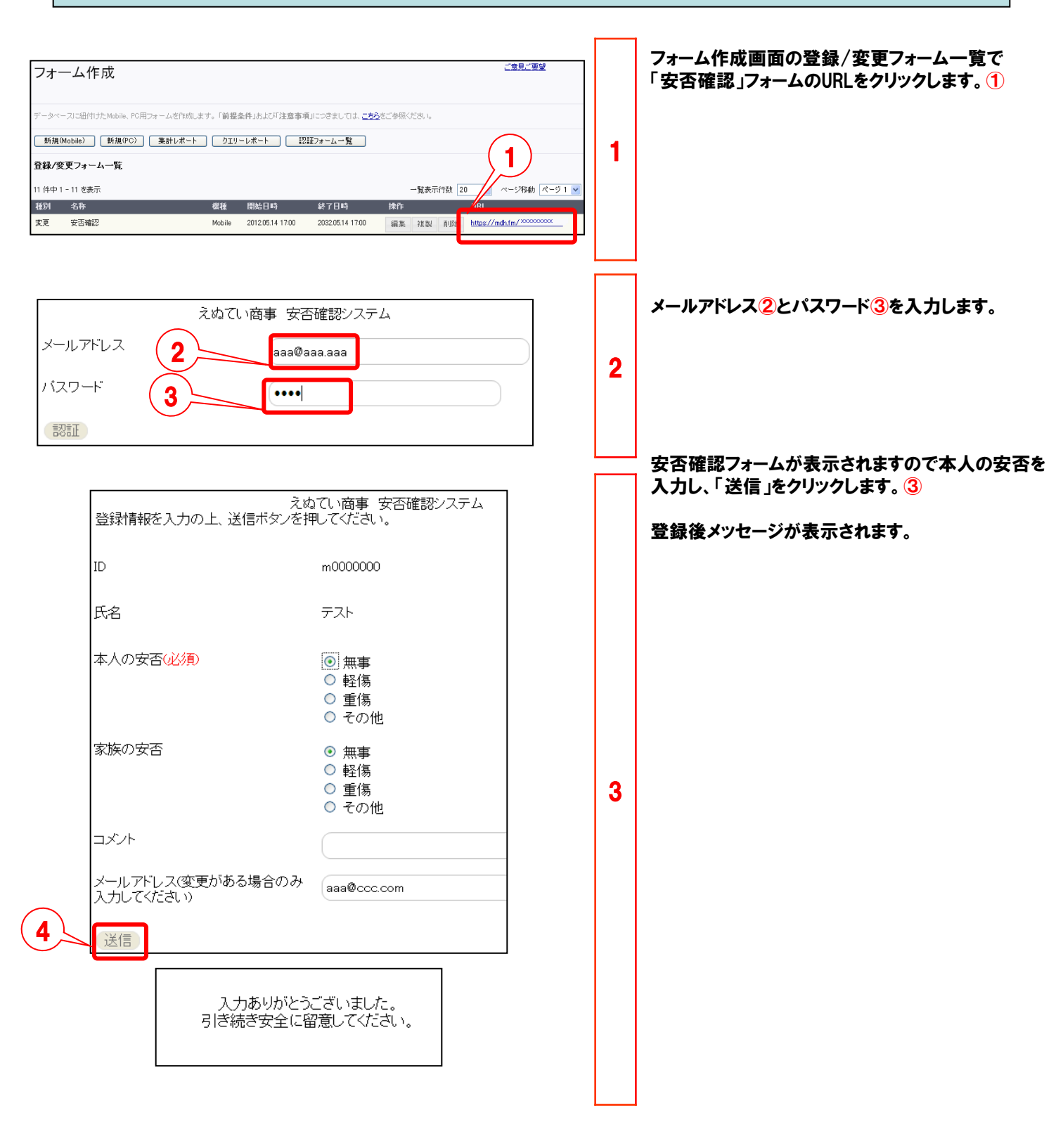

共通

- ・安否確認フォーム作成後、安否確認対象者に対して、スムーズにご入力いただくため、事前に 安否確認対象者から登録可能かどうかをテストしていただくことをお勧めいたします。
- ・IDに携帯電話番号のように変更されやすいものを使用すると、管理者がアップロードした時点の メンバー情報とアンマッチが生じ、災害発生時に登録できない場合があります。データ最新化の ために管理者による定期的なデータメンテナンスをお勧めします。
- ・本ツールで重要なことは、安否確認データベースの最新化維持です。万一のことを想定して、 安否確認訓練等を定期的に実施して、安否確認対象者がフォーム入力方法を覚えていただくのと 同時に、安否確認データベースの最新化運用を実施してください。
- ・本ツールは安否確認メールを有事の際、自動配信するものではございません。管理者が必要時に応じて、発信設定する必要があります。
- ※弊社の別サービスである「安否確認/一斉通報サービス」とはサービス仕様が異なります。 こちらは、震災の際、気象庁の情報を元に自動配信する仕組みがあります。詳細は下記URLで ご確認ください。
- ※安否確認/一斉通報サービス http://www.ntt.com/anpi/index.html
- ・本システムは音声での安否確認登録には対応していません。
- ・メール配信の際、配信レポートで配信結果を確認することができます。但し、エラーとなったメールの 自動再送処理はありませんので、再度メール配信やメールアドレスの最新化などの対処を管理者 にて行ってください。
- ・承認機能付メール配信機能(オプションサービス)をご利用いただくことで、携帯電話からの操作でメール送信を複数人より可能となります。
- ・有事の際、管理者からメール配信設定を実施する必要があります。管理者が被災された場合を想定した運用をご検討いただく必要があります。例えば、管理者を東京と大阪両方で運用するといった検討が必要になります。
- ・東京都内において、甚大な災害に見舞われた際は、安否確認メールが配信できない場合があります。 メール配信を保証しているサービスではございませんので、予めご了承ください。

●本書の一部または全部をNTTコムオンライン・マーケティング・ソリューション株式会社の許可なく複製することを禁じます。

●本書の内容は予告なく変更することがあります。

●本書における製品の記述は、情報を提供する目的で書かれたもので、これらの製品についてなんら保証もしくは推奨するものではありません。 ●OCNは、NTTコミュニケーションズ株式会社の商標です。

●製品名などの固有名詞は、各メーカの登録商標または商標です。

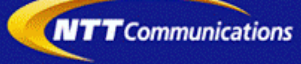